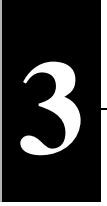

# Windows98/95 環境での設定

ご使用の環境がWindows98/95の場合は、以下の手順に従って、本 製品の設定を行ってくたさい。

# ドライバのインストール

▲注意 ドライバのインストールを行う前に、パソコンに本製品が正しく取り付けられていることを確認してください。

Windows98 をお使いの方は、

「Windows98 の場合」(P16) を参照してください。

Windows95 をお使いの方は、

「Windows95 の場合」(P20)を参照してください。

「メモ パソコンの電源が OFF になっているときは、電源を ON にしてください。

### Windows98 の場合

1パソコンに本製品が正しく取り付けられると、次の画面が表示されます。 [次へ]をクリックします。

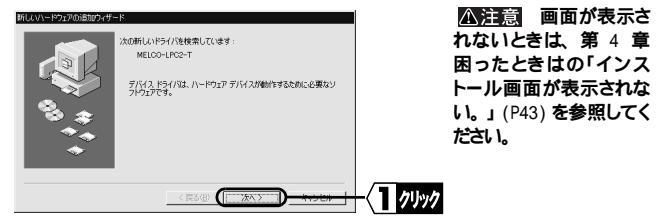

2 [使用中のデバイスに最適なドライバを検索する (推奨)]を選択し、[次 へ]をクリックします。

3 「LAN Card ユーティリティ for LPC2-T」をフロッピードライブに挿入します。

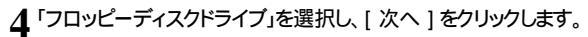

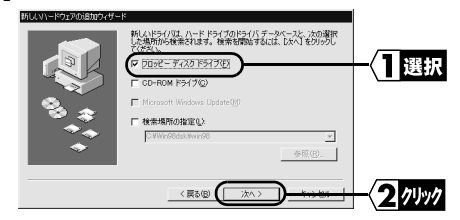

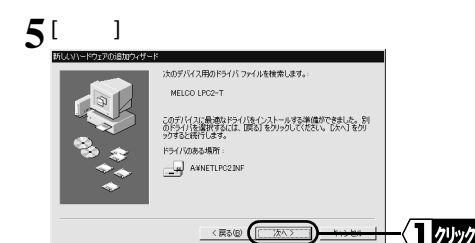

▶「LAN Card ユーティリティ for LPC2-T」を要求されたときは、次の手順を 行ってください。

[OK] **をクリックします。** 

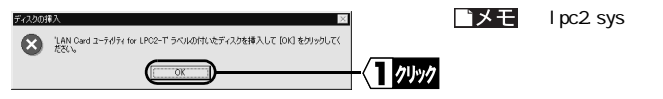

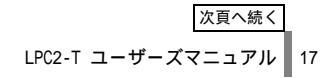

「ファイルのコピー元」に「A:¥」(フロッピートライブがAトライブの場合)を 入力し、[0K]をクリックします。

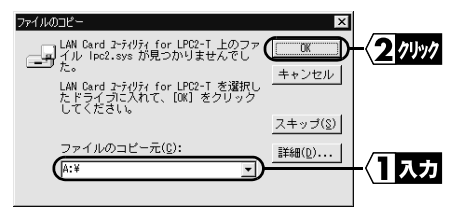

▶ Windows98の CD-ROMを要求する画面が表示される場合があります。 そのときは、次の手順を行ってから、手順6に進んでください。

Windows98 の CD-ROM を CD-ROM トライブに挿入し、[OK] をクリックします。

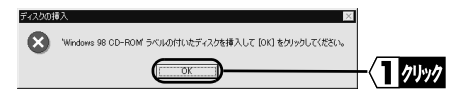

「ファイルのコピー元」に「D:¥WIN98」(CD-ROM ドライブがDドライブの場合) を入力し、[OK]をクリックします。

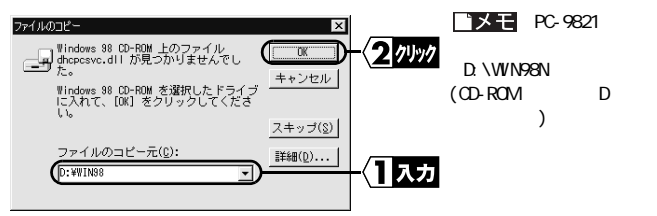

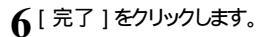

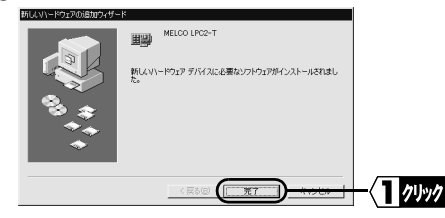

7 「LAN Cardユーティリティ for LPC2-T」をフロッピードライブから取り出します。

♀「今すぐ再起動しますか?」と表示されたら、[はい]をクリックします。

Qパソコンが再起動されます。

1∬「ユーザー名」と「パスワード」を入力し、[0K] をクリックします。

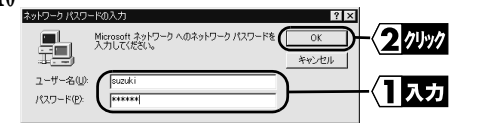

ドライバのインストールは完了です。 続いて本製品が正常に動作していることを確認します。

#### ・メモ

再起動後に、「この DHCP クライアントは DHCP サーバから IP ネットワークアドレスを取得できませんでし た」と表示される場合は、次の手順で設定を変更してください。

- ・TCP/IP プロトコルを使用しない場合 「いいえ」をクリックします。
- ・TCP/IP プロトコルを使用する場合 ネットワーク管理者に相談の上、IP アドレスの設定を行ってください。

、次へ「インストール後の確認」(P28)へ進みます。

#### LPC2-T ユーザーズマニュアル 19

### Windows95 の場合

Windows95のバージョンにより表示される画面が異なります。 Windows95が起動したときに表示される画面に従ってください。

### 『デバイスドライバウィザード』画面が表示された場合

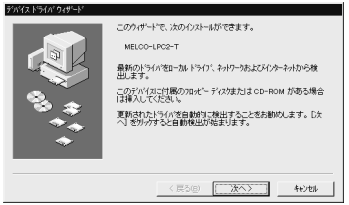

Windows95 のバージョンは次のいずれかです。

4.00.950 B 4.00.950 C

▶次へ ドライバのインストールの「『デ ハ イスト ライハ ウィサ - ト 』画面の場合 (Windows95 のバージョンが 4.00.950 B/4.00.950 C)」(P21) へ進みます。

▲注意 画面が表示されないときは、第4章 困ったときはの「インストール画面が表示されない。」(P43)を参照してください。

#### 『新しいハードウェア』画面が表示された場合

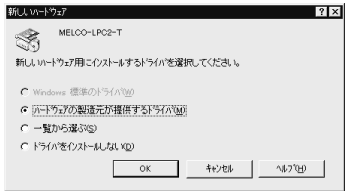

Windows95 のバージョンは次のいずれかです。

4.00.950 4.00.950a

**次へ** ドライバのインストールの「『新しいハート ウェア』画面の場合 (Windows95 の バージョンが 4.00.950/4.00.950a)」(P25) へ進みます。

▲注意 画面が表示されないときは、第4章 困ったときはの「インストール画面が表示されない。」(P43)を参照してください。

# **『デ バイスドライバウィザード』画面の場合** (Windows95 のバージョンが 4.00.950 B/4.00.950 C)

- 1 「LAN Card ユーティリティ for LPC2-T」をフロッピードライブに挿入します。
- 2[次へ]をクリックします。

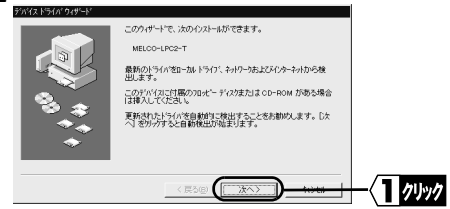

3[完了]をクリックします。

| デッパイス トライハ・ウィザート・ |                                                                  |     |      |
|-------------------|------------------------------------------------------------------|-----|------|
|                   | このデバイス用の更新されたドライバが見つかりました。                                       |     |      |
|                   | MELCO LPC2-T                                                     |     |      |
|                   | このドライハを使用する場合は、「第三」を押してください。別の<br>ドライハを検索したし場合は、「薬剤の指定」を押してください。 |     |      |
| 8 ÷               | ドライバの場所                                                          |     |      |
| **                |                                                                  |     |      |
| <b></b>           | 増削の指定(2)                                                         |     |      |
|                   |                                                                  |     |      |
|                   | 〈 戻る(四) 【 二 完了 二 10 日                                            | ⊢∖∎ | クリック |

- 「デバイスドライバウィザード」画面で[完了]をクリックすると、「コンピュータ名とワークヴループ名が必要です。」と表示される場合があります。 そのときは、次の手順を行ってから、手順4に進んでください。
  - [OK] **をクリックします。**

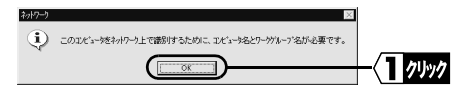

次頁へ続く LPC2-T ユーザーズマニュアル 21 [コンピュータ名]、[ワークダループ]、および[コンピュータの説明]を入力し、 [閉じる]をクリックします。

|  | -{]] <b>入</b> 力 | 【→参照】[ユンビュータ名]、<br>[ワーケブ ループ]、[ユンビュータの<br>説明]の詳細説明につい<br>ては、第5章 用語集の<br>「Windows98の識別情報<br>(Windows95の場合はユー<br>ザー情報)画面」(P52)を<br>参照してください。 |
|--|-----------------|----------------------------------------------------------------------------------------------------|
|  | 2 7497          |                                                                                                    |

▶「LAN Card ユーティリティ for LPC2-T」を要求されたときは、次の手順を 行ってください。

[OK] **をクリックします。** 

| ディスクの非 | X ×                                                         |          | □メモ 「Ipc2.sys が |
|--------|-------------------------------------------------------------|----------|-----------------|
| Θ      | 'LAN Card ユーテボティ for LPC2-T ラヘルの付いたディスがを挿入して [OK] を押してください。 |          | 見つかりませんでした」と    |
| Ĩ      | <u>ок</u>                                                   | -{1 //// | 表示されます。         |

「ファイルのコピー元」に表示されている「C:¥WINDOWS¥OPTIONS¥CABS」を 「A:¥」(フロッピートライブがAトライブの場合)に変更し、[OK]をクリック します。

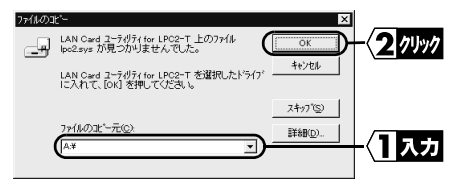

Windows95の CD-ROMを要求する画面が表示される場合があります。 そのときは、次の手順を行ってから、手順6に進んでください。

[OK] **をクリックします。** 

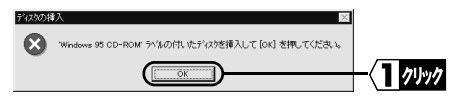

「ファイルのユピー元」に表示されている「A:¥jを「C:¥WINDOWS¥OPTIONS¥CABS」 (Windows95 が C ドライブにインストールされている場合)に変更し、[OK]を クリックします。

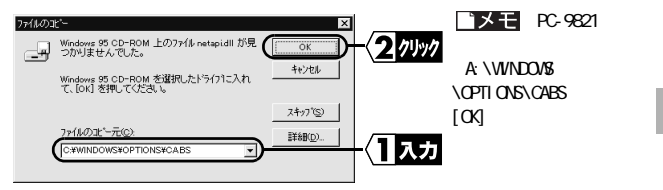

▲ ファイルのコピーが開始されます。

■メモ ファイルのコピー途中に「ファイルのバージョン競合」画面が数回表示される場合があります。そのときは、「現在のファイルをそのまま使いますか?」と尋ねてきますので、「はい」をクリックしてください。

「LAN Cardユーティリティ for LPC2-T」をフロッピードライブから取り出します。

6「今すく再起動しますか?」と表示されたら、[はい]をクリックします。

**7** Windows95 が再起動します。

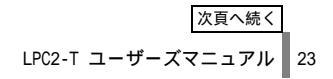

3

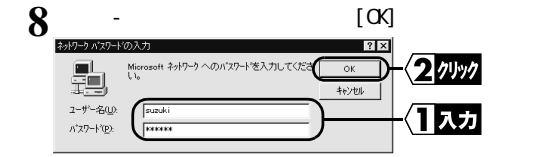

#### ドライバのインストールは完了です。 続いて本製品が正常に動作していることを確認します。

#### ■メモ

再起動後に、「この DHCP クライアントは DHCP サーバから IP ネットワークアドレスを取得できませんでした」と表示される場合は、次の手順で設定を変更してください。

- TCP/IP プロトコルを使用しない場合 「いいえ」をクリックします。
- TCP/IP プロトコルを使用する場合
   ネットワーク管理者に相談の上、IP アドレスの設定を行ってください。

∑次へ「インストール後の確認」(P28)へ進みます。

# 『新しいハードウェア』画面の場合 (Windows95 のバージョンが 4.00.950/4.00.950a)

1 [ ハードウェアの製造元が提供するドライバ ]を選択し、[0K]をクリックします。

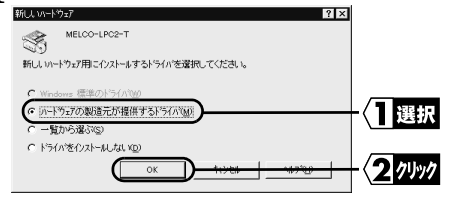

- ?「LAN Card ユーティリティ for LPC2-T」をフロッピードライブに挿入します。
- 3 「A:¥」(フロッピードライブがAドライブの場合 )を入力し、[OK]をクリックし ます。

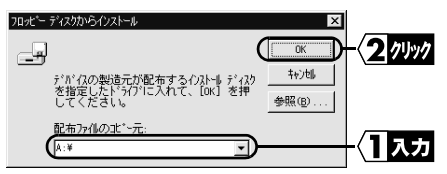

- ▶ 「フロッピーディスクからインストール」画面で [OK] をクリックすると、「コンピュータ名と ワークグ ループ 名が必要です。」と表示される場合があります。 そのときは、次の手順を行ってから、手順4に進んでください。
  - [OK] **をクリックします**。

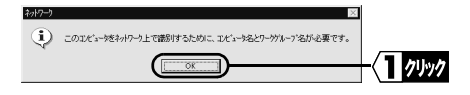

[コンピュータ名]、[ワークヴループ]、[コンピュータの説明]を入力し、[閉じる] をクリックします。

| 2019-2 区<br>ネットワークの設定 ユーザー情報   アウセス権の管理  <br>■ 次の情報は、ネットワーとでユビーッ本経営するために<br>ターグパレフズ、簡単な建築を入力してください。<br>ユビューク名。<br>日本<br>リーグパレフズ、<br>「鈴木<br>メルコ<br>コズ、コークの説明<br>(業売用)(ソコン人 | <ul> <li>▶ ○ ○ ○ ○ ○ ○ ○ ○ ○ ○ ○ ○ ○ ○ ○ ○ ○ ○ ○</li></ul> |
|----------------------------------------------------------------------------------------------------|------------------------------------------------------------|
|                                                                                                    | -{3 2137                                                   |

4 Windows95 の CD-ROM またはフロッピーディスクを挿入するようメッセージが表示されます。

CD-ROM の場合

Windows95の CD-ROMを CD-ROM ドライブに挿入し、[OK] をクリックします。

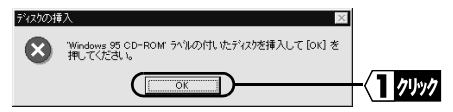

フロッピーディスクの場合

指定されたフロッピーディスクをフロッピードライブに挿入し、[0K] をクリック します。

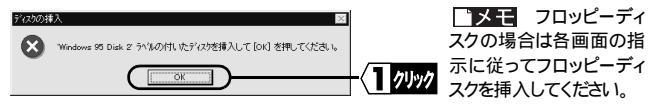

5 [ファイルのコピー元]に表示されている「A:¥」を「D:¥WIN95」(CD-ROMドライブがDドライブの場合)に変更し、[OK]をクリックします。

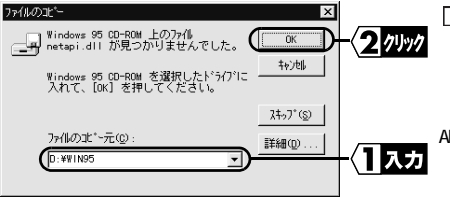

「メモ」 プリインストー ルモデルで、CD-ROMドライ ブが搭載されていないいひ コンをお使いのかたは、 「C:¥WINDOWS¥OPTIONS¥C ABS」(Windows95 がCド ライブにインストールされて いる場合)を入力してくだ さい。

6 CD-ROM からファイルがコピーされます。

- 7コピーが終了してから、「LAN Card ユーティリティ for LPC2-T 」をフロッ ピードライブから取り出します。
- 8 「今すく再起動しますか?」と表示されたら、[はい]をクリックし、Windows95 を再起動します。
- Q「ユーザ 名」と「パスワード」を入力し、[OK]をクリックします。

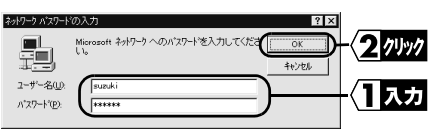

ドライバのインストールは完了です。 続いて本製品が正常に動作していることを確認します。

#### ■メモ

再起動後に、「この DHCP ウライアントは DHCP サーバから IP ネットワークアドレスを取得できませんでした」と表示される場合は、次の手順で設定を変更してください。

- TCP/IP プロトコルを使用しない場合 「いいえ」をクリックします。
- ・TCP/IP プロトコルを使用する場合 ネットワーク管理者に相談の上、IP アドレスの設定を行ってください。

∑次へ 「インストール後の確認」(P28)へ進みます。

#### LPC2-T ユーザーズマニュアル 27

Windows98/95環境での設定

3

### インストール後の確認

ドライバのインストールが完了したら、次の手順に従って、本製品が正常に動作していることを確認してください。

1 [スタート]-[設定]-[コントロールパネル]を選択します。

2 [コントロールパネル]内の[システム]アイコンをダブルクリックします。

3 [デバイスマネージャ]タブをクリックします。「MELCO LPC2-T」を選択し、[プロパティ]をクリックします。

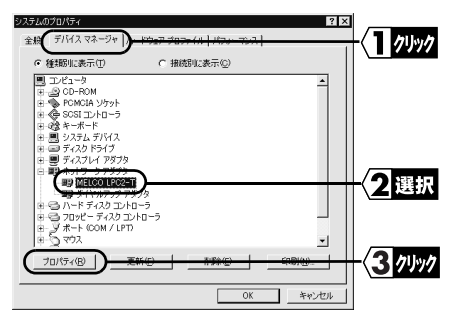

■メモ

- 表示されていないと きは、「ネットワーク アダプタ」の左の「+」 をクリックすると表 示されます。
- ・「その他のデバイス」 に、「PCMCIA カードサー ビス」が入る場合があ りますが、正常です。

4 [デバイスの状態]欄に「このデバイスは正常に動作しています。」と表示 されていれば、本製品は正常に動作しています。

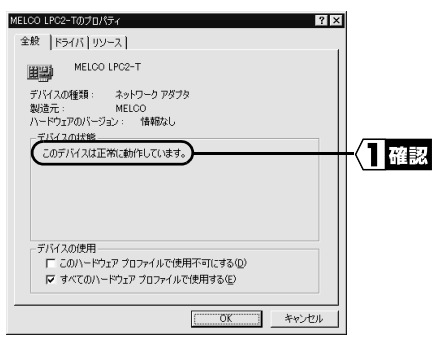

 「ドライバ」タブをクリックすると、Windows95 (4.00.950 B/C)の場合は、 「このデバイスにはドライバファイルが必要でないか、または読み込まれていません。」と表示されますが、正常です。

゛メモ

 バージョンが4.00.950/aの Windows95 では「ドライバ」 タブは表示されません。

▲注意 「このデバイスは正常に動作しています。」と表示されないときは、本製 品が正常に動作していません。第4章 困ったときはの「インストール画面が表示さ れない。」(P43)を参照して、ドライバを削除し、再インストールしてください。

- 5 [スタート]-[設定]-[コントロールパネル]を選択します。
- 6 [コントロールパネル]内の [PCカード (PCMCIA)] アイコンをダブルクリックします。

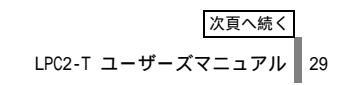

7 [ソケットの状態]欄に「MELCO LPC2-T」と表示されていれば、本製品は正常に動作しています。

| PO カード PCMORADのプロパライ<br>ソケットの状態 読定  <br>● ひっードを削り(よすまには、一覧から選択して (停止) をクリッ<br>りして(だない(*)<br>■男MELCO LPC2-T - ソケット 1 | ▲注意<br>ま示されない<br>ときは、本製品が正常に<br>動作していません。「イン<br>へ<br>1 確認<br>ストール画面が表示され<br>ない。」(P43)を参照して、<br>トラインに当断絵し、更イン |
|----------------------------------------------------------------------------------------------------|----------------------------------------------------------------------------------------------------|
| (存止⑤)<br>「タカンパー上にコントロールを表示する(切)<br>「伊止前にカードが取りはすされたら、警告を表示する(の)<br>○K キャンセル 強用(A)                                   | ストールしてください。                                                                                                  |

#### ∖★次へ

本製品が正常に動作している場合:「ネットワークの設定例」(P34)へ進みます。 本製品が正常に動作していない場合:「インストール画面が表示されない。」(P43)へ進 みます。

# 本製品の取り外し

Windows98/95の動作中に、本製品を取り外すときは、以下の手順に従って くたさい。

- 1 [スタート]-[設定]-[コントロールパネル]を選択します。
- 2 [コントロールパネル]内の [PC カード (PCMCIA)] アイコンをダブルクリックします。
- 3「MELCO LPC2-T」を選択し、Windows98の場合は[停止](Windows95の場合は[終了])をクリックします。

| PC カード (PCMCIA)のプロパティ ? ×                                              |        |
|------------------------------------------------------------------------|--------|
| ソケットの状態 設定                                                             |        |
| PC カードを取りはずすには、一覧から選択して【停止】をクリッ<br>りしてください①     BP/NEIGO IEOのチェーシングのと1 |        |
|                                                                        |        |
| (停止⑤)                                                                  | 2 1991 |
| ▶ タスク バー上にコントロールを表示する(日)                                               |        |
| ☞ 停止前にカードが取りはずされたら、警告を表示する(型)                                          |        |
| OK         キャンセル         通用(A)                                         |        |

4しばらくして、「このデバイスは安全に取りはずせます。」のメッセージが表示 されたら、[0K]をクリックします。

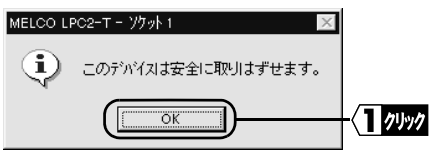

5本製品を取り外します。

# ドライバの削除

ドライバを削除するときは、以下の手順に従ってください。

1 [スタート]-[設定]-[コントロールパネル]を選択します。

2 [コントロールパネル]内の[システム]アイコンをダブルクリックします。

[ デバイスマネージャ] タブをクリックします。

▲ [MELCO LPC2-T]を選択し、[削除]をクリックします。

| システムのプロパティ ? ×<br>全統 デバイスマネージャ )ハードウェア ブロファイル   パフォーマンス                                            | l              |
|----------------------------------------------------------------------------------------------------|----------------|
| ● 種類明に表示① ● 接続別に表示②                                                                                |                |
| ■ コンピュータ ▲<br>0 - 20 OD-ROM<br>日・20 OD-ROM<br>日・20 POMICA ソケット<br>日 金 ● SOST コントローラ                |                |
| <ul> <li>● 28キーボード</li> <li>● ヨシステム デドイス</li> <li>● ニディスク ドライブ</li> <li>マーズ ディスプレイ フダブカ</li> </ul> |                |
|                                                                                                    | - 〈1 選択        |
|                                                                                                    |                |
|                                                                                                    | 2 <u>74</u> 97 |
| OK キャンセル                                                                                           |                |

予モ 表示されていないときは、「ネットワークアダプタ」の左の「+」をクリックすると表示されます。

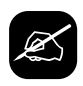

### MAC アドレスを確認するには

TCP/IP プロトコルがインストールされている場合は、以下の手順 で MAC アドレスの確認ができます。

- 1 [スタート]-[ファイル名を指定して実行]を選択します。
- 2 [WINIPCFG.EXE] と入力し、[OK] をクリックします。 『IP 設定』ダイアログボックスが表示されます。
- 3「MELCO LPC2-T Adapter 」を選択します。MAC アドレスは、「アダプタアドレス」に表示されています。

| 2019 設定                                                               |                      |         |
|-----------------------------------------------------------------------|----------------------|---------|
| CEthernet アダプタ情報                                                      |                      |         |
| (                                                                     | MELCO LPC2-T Adapter |         |
| アダプタ アドレス                                                             | 00-40-26-4C-AC-34    |         |
| IP アドレス                                                               | 192.168.100.215      |         |
| サブネット マスク                                                             | 255.255.255.0        |         |
| デフォルト ゲートウェイ                                                          | 192.168.100.1        |         |
| OK         マインで解放(A)         マインで解放(A)         マインで解放(A)         マインの | 解放(S)                | 書き換え(N) |

## ネットワークの設定例

本製品が正常に動作していることを確認したら、ネットワークに接続するための準 備をします。

例として Windows98 の画面を使用しています。接続するパソコンの設定を行う際の参考にしてください。

▶参照 詳しくはWindows98/95 に添付のファーストステップガイドを参照してください。

#### 全てのパソコンについて以下の設定が必要になります。

- ・「NetBEUI」、「Microsoft ネットワーククライアント」の確認
- ・「Microsoft ネットワーク共有サービス」の追加
- ・コンピュータ名・ワークグループの確認
- ・パソコンの共有設定

### 「NetBEUI」、「Microsoft ネットワーククラ イアント」の確認

1 [スタート]-[設定]-[コントロールパネル]を選択します。

2[コントロールパネル]内の[ネットワーク]アイコンをダブルクリックします。

3 [ネットワーク] ダイアログボックスの [現在のネットワーク構成] に、 「NetBEU」」、「Microsoft ネットワーク クライアント」が表示されていることを 確認します。 また、Windows98をお使いのかたは、「優先的にログオンするネットワーク」 が「Microsoft ネットワーククライアント」になっていることを確認します。 組み込まれているネットワークアダプタが本製品だけの場合

| ネットワーク                                                                                                    | ? ×        |
|----------------------------------------------------------------------------------------------------|------------|
| ネットワークの設定 ユーザー情報 アクセス権の管理                                                                                                    |            |
| 現在のネットワーク構成(10):                                                                                                    |            |
| <ul> <li>Microsoft ネットワーク ウチ(アント</li> <li>NetWare ネットワーク ケライアント</li> <li>PELCO LPC2-T</li> <li>TPX/SPX 互換フロトコル</li> <li>TNEUI</li> <li>TOF/IP</li> </ul> |            |
| 道加谷                                                                                                    | 7°D/*74(2) |
| Microsoft ネットワーク クライアント                                                                                                    | •          |
| ファイルとフリンタの共有(E)                                                                                                    |            |
| - 1/L-Y1                                                                                                    |            |
| 0                                                                                                    | K ++>tell  |

#### 組み込まれているネットワークアダプタが複数の場合

| ²>>¬¬¬¬¬¬¬¬¬¬¬¬¬¬¬¬¬¬¬¬¬¬¬¬¬¬¬¬¬¬¬¬¬¬¬                                                                                                    |
|----------------------------------------------------------------------------------------------------|
| ネットワークの設定   識別情報   アクセスの制御                                                                                                    |
| 現在のネットワーク コンボーネント(N):                                                                                                    |
| ■ Microsoft ネットワーク グライアント<br>■ Microsoft アネリ (Dダク)<br>■ MICLOO (PC2-T<br>■ の子が見) (DF2-T<br>■ の子が見) (DF2-T<br>■ の子が見) (DF2-T<br>■ のういアレオート (QPIP0510) |
| (済ThetBEUI→ MELCO LPC2-T)<br>・<br>きまか(A)、 前路(作) ブロパモィ(R)                                                                                             |
| 優先的にログオンするネットワーク(1):<br>Microsoft ネットワーク クライアント                                                                                                    |
| ファイルとガリンタの共有(反)                                                                                                    |
|                                                                                                    |
| OK キャンセル                                                                                                    |

[現在のネットワークコンポーネント]欄に、「NetBEUI->MELCO LPC2-T」と 表示されますが、正常です。

#### ▲注意 表示されていないとき

「Microsoft ネットワーククライアント」の追加方法」(P39)、「「NetBEUI」の追加方法」(P40)、 を参照して Microsoft ネットワーククライアント、NetBEUL を追加してください。

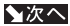

▶次へ 「「Microsoft ネットワーク共有サービス」の追加」(P36)へ進みます。

3

# 「Microsoft ネットワーク共有サービス」の追加

1 [ファイルとプリンタの共有]をクリックします。

| ネットワーク                                                                                                    | ? ×               |             |
|----------------------------------------------------------------------------------------------------|-------------------|-------------|
| ネットワークの設定   識別情報   アクセスの制御                                                                                                  |                   |             |
| 現在のネットワーク コンボーネント(N):                                                                                                    |                   |             |
| <ul> <li>Microsoft ネットワーク クライアント</li> <li>Microsoft ファミリ ログオン</li> <li>Microsoft ファミリ ログオン</li> <li>MELCO LPC2-T</li> </ul> | <u>^</u>          |             |
| ■9ダイヤルアップ アダプタ<br>■9赤外線 PnP シリアル ポート (*PNP0510)<br>す NetBEUI -> MELCO LPC2-T                                                | _<br>_            |             |
| <u>追加(A)</u><br>優先的にログオンするネットワーク(L):                                                                                        | 0/(7-( <u>R</u> ) |             |
| Microsoft ネットワーク クライアント                                                                                                    | -                 |             |
| (ファイルとプリンタの共有(E)                                                                                                    |                   | -\ <b>_</b> |
|                                                                                                    |                   |             |
| ОК                                                                                                    | キャンセル             |             |

2 [ ファイルを共有できるようにする ] および [ プリンタを共有できるようにする ] のチェックボックスをクリックして ON にし、[OK] をクリックします。

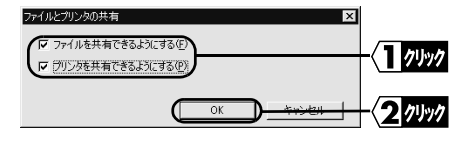

3 [Microsoft ネットワーク共有サービス] が追加されます。

| ネットワーク <b>?</b> ×                                  |           |
|----------------------------------------------------|-----------|
| ネットワークの設定   識別情報   アクセスの制御                         |           |
| 現在のネットワーク コンボーネント(凹):                              |           |
| 3 NetBEUI -> MELCO LPC2-T                          |           |
| 3 NetBEUI -> ダイヤルアップ アダプタ                          |           |
| 3 TOP/IP -> MELCO LPC2-T                           |           |
| す TCP/IP -> ダイヤルアップ アダプタ                           |           |
| <u>に一高速去外線ブロトコルーン 去外線 Pn</u> P シリアル ポート (*PNP0510) |           |
| (PMicrosoft ネットワーク共有サービス)                          | - 《 】 編載》 |
| <b>追加(A)</b> 前後介(E) フロバティ(B)                       |           |
| 優先的にログオンするネットワーク(L):                               |           |
| Microsoft ネットワーク クライアント                            |           |
|                                                    |           |
| 1 つっかいとうけいかの主告(で) 1                                | 1         |

∑次へ「コンピュータ名・ワークグループの確認」(P37)へ進みます。

36 LPC2-T ユーザーズマニュアル

# コンピュータ名・ワークグループの確認

 [識別情報]タブ (Windows95 の場合は、「ユーザー情報」タブ )をクリック して、[コンピュータ名]、[ワークグループ]、および[コンピュータの説明] を確認し、[0K]をクリックします。

| ネットワークの設定     (部別時初)      サレスの年期       オットワーク上でコンビュータを語     ガリぞんかに使われます。 つっした のの名     ガリぞんかに使われます。 つっした のの名     ガリぞんがした。 新聞 名見知ら入 | 1 7997         |
|----------------------------------------------------------------------------------------------------|----------------|
| コンビュータ名:<br>ワークグルーブ:<br>コンビュータの成時期<br>(東和用パンコン                                                                                    | -{2 <u>œ</u> 認 |
|                                                                                                    | -{37497        |

# ▲注意 ワークグループ名は、ネットワークで接続する全てのパソコンに同じ名前を設定してください。

▶ **診照** [コンピュータ名]、[ワークグループ]、[コンピュータの説明]の詳細 説明については、第5章 用語集の「Windows98の識別情報 (Windows95の場 合はユーザー情報)画面」(P52)を参照してください。

?「今すく再起動しますか?」と表示されますので、[ はい ]をクリックします。

∑次へ「パソコンの共有設定」(P38)へ進みます。

3

### パソコンの共有設定

ドライブやフォルダの共有を設定します。ここでは、[マイコンピュータ]の中のCド ライブを共有するときの手順を例に説明します。

1 デスクトップ上の [ マイ コンピュータ ] アイコンをダブルクリックします。

⑦ Cドライブのアイコンをクリックし、[ファイル]-[共有]を選択します。

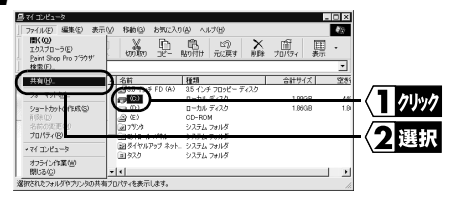

3 [共有する]のオプションボタンをクリックし、「共有名」「コメント」「アクセス 権の種類」「パスワード」を確認または変更し、[0K]をクリックします。

| なんのプロパティ         マ 区           金岐         ワール         共有           ・         共有する⑤         ・           ・         共有する⑥         ・           ・         共有者る⑥         ・           ンド・©         ・         ・           アクセ2の種類:         ・         ・           ・              なみ戦争用(B)<br>・         ・         ・           ・              なみ取り専用のや2、月年、シーン         ・         ・           パスワード:         ・         ・         ・         ・           ・         パスワードに         ・         ・         ・           ・         パルアや2、用(1)         ・         ・         ・                                                                                                    | -{1 <i>/</i> リック<br>-{2確認<br>-{2入カ | ▶参照<br>メント」、「フ<br>類」、「パス<br>説明につい<br>用語集の「<br>和<br>の場合はコ<br>画面」(P52<br>ださい。 | 「共有名」、「コ<br>アクセス権の種<br>ワード」の詳細<br>にては、第5章<br>Windows98<br>(Windows95<br>ーザー情報)<br>2)を参照してく |
|----------------------------------------------------------------------------------------------------|------------------------------------|-----------------------------------------------------------------------------|--------------------------------------------------------------------------------------------|
| <u> ( ) ( ) ) ( ) </u> | - ( <b>3 /リッ/</b><br>ます。           |                                                                             |                                                                                            |

▶次へ 「他のパソコンとの接続」(P41)へ進みます。

#### 「Microsoft ネットワーククライアント」の追加方法 1 [スタート]-[設定]-[コントロールパネル]を選択します。 2 [コントロールパネル]内の[ネットワーク]アイコンをダブルクリックします。 3[追加]をクリックします。 ネットワ ? × ネットワークの設定 | 歳別情報 | アクセスの制御 | 現在のネットワークコンポーネント(N): III Microsoft ファミリ ログオン MELCO LPC2-1 町 ダイヤルアップ アダプタ 町赤外線 PnP シリアル ポート (\*PNP0510) 3 NetBEUI -> MELCO LPC2-T 3 NetBEUI -> ダイヤルアップ アダプタ -71/1/2 ;自加(A)... 憂先的にログオンするネットワ Microsoft ファミリ ログオン ファイルとプロン内の共有(F) ▲ [ クライアント ] を選択し、[ 追加 ] をクリックします。 コオスクットローク ついがこういん 2 719/ き ブロトコル ----ビス 「製造元]に「Microsoft」を、「ネットワーククライアント]に「Microsoft」 ネットワーククライアント」を選択し、[OK] をクリックすると、手順3の画面に 戻ります。 ネットワーククライアントの選択 インストールするネットワーク クライアントをクリックして、[03] をう リックしてください。このデバイスのインストール ディスクがある場合 「ディスク使用」をクリックしてください。 ■ Microsoft ネットワーク 選択 Hicrosof ■Nicrosoft ファミリ ログオン ディスク使用(出)... 2000

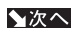

「NetBEUL」、「Microsoftネットワーククライアント」の確認」(P34)へ進みます。

Windows98/95環境での設定

### 「NetBEUI」の追加方法

1 [スタート]-[設定]-[コントロールパネル]を選択します。

2[コントロールパネル]内の[ネットワーク]アイコンをダブルクリックします。

3[追加]をクリックします。

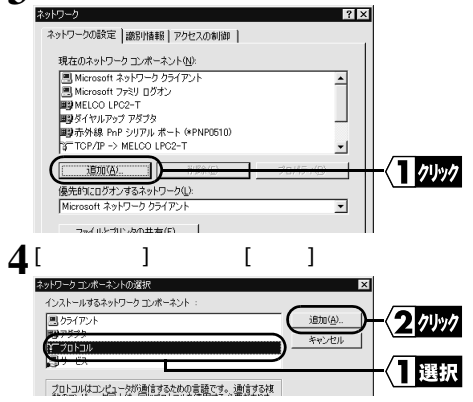

5 [製造元]に「Microsoft」を、[ネットワークプロトコル]に「NetBEUI」を選 択し、[0K]をクリックすると、手順3の画面に戻ります。

| ネットワークフロトコルの選択<br>インストールするネ<br>ックしてください。<br>マロレスク使用」 | ×<br>ットワーク ブロトコルをクリックして、「0K」をクリ<br>このデバイスのインストール ディスクがある場合<br>をクリックしてください。 |                       |
|------------------------------------------------------|----------------------------------------------------------------------------|-----------------------|
| 製造元(星):                                              | ネットワーク プロトコル :                                                             |                       |
| 3 Banyan                                             | ぼーATM コール マネージャ                                                            |                       |
| 1BM                                                  | 13~IPX/SPX 互換プロトコル                                                         |                       |
| Y Hicrosoft                                          | TF Microsoft 32 ピット DLC                                                    |                       |
| 3 Novel I                                            | 3 Microsoft DLC                                                            | - く   選択              |
|                                                      | A NATEROI                                                                  |                       |
|                                                      | 第一部連赤外線プロトコル                                                               |                       |
|                                                      | ディスク使用(世)                                                                  |                       |
|                                                      |                                                                            | -{ <mark>2</mark> 74% |

▶次へ 「「NetBEUI」、「Microsoftネットワーククライアント」の確認」(P34)へ進みます。

# 他のパソコンとの接続

ネットワークへの接続が完了したら、接続したいパソコンと実際に接続してみましょう。Windows98の画面を用いて説明します。

1 デスクトップ上の [ ネットワーク コンビュータ ] アイコンをダブルクリックします。 Peer to Peer 接続されているパソコンが表示されます。

? 接続したいパソコンをダブルクリックします。

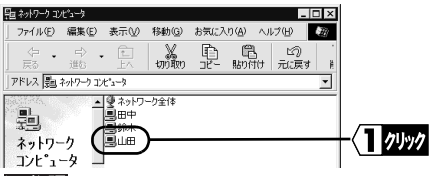

▶ 接続したいパソコンが表示されないときは、第4章 困ったときはの「イン ストール画面が表示されない。」(P43)を参照してください。

3「パソコンの共有設定」(P38) で、設定されたドライブが表示されます。 接続したいドライブをダブルクリックします。

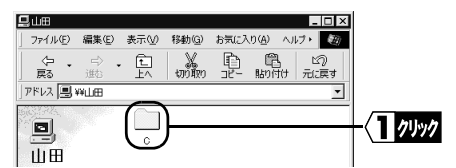

▲ドライブの中身が表示され、アクセスが可能になります。

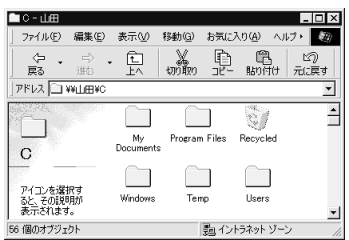

本製品を装着したパソ コンから、LAN ネットワー ク上のパソコンへの接 続が完了しました。ネッ トワークを利用した快 適な環境でパソコンを お使いください。 3